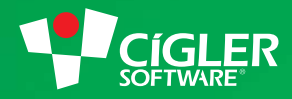

# informační systém money S4

## Podání souhrnného hlášení elektronicky

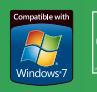

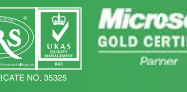

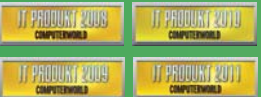

Industry Awards →→→→ 2008

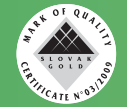

www.money.cz

### Podání souhrnného hlášení elektronicky

Souhrnné hlášení slouží ke kontrole nároku na osvobození transakcí od daně z přidané hodnoty při dodání zboží, poskytnutí služeb nebo přemístění obchodního majetku do jiného členského státu EU. V hlášení uvádí plátce daně souhrnné informace o jím uskutečněných intrakomunitárních plněních za předchozí kalendářní čtvrtletí a podává jej jen v případě, kdy je k podání důvod. Od 1. 1. 2010 je hlášení možné podávat výhradně elektronickou cestou.

Souhrnné hlášení se z Money odesílá v menu Účetnictví / DPH / Souhrnné hlášení elektronicky pomocí standardního průvodce, ve kterém je na prvních stránkách potřeba doplnit informace o firmě, oprávněné osobě a zástupci, vybrat rozhodující období, případně i upravit vstupní data. Na poslední straně pak průvodce dává na výběr několik způsobů, jak hlášení podat:

- « Elektronické podání soubor se metodou POST odesílá na webovou adresu určenou pro příjem elektronických podání.
- « Přejít na stránku elektronické podatelny program otevře příslušnou stránku daňového portálu České daňové správy, kde je možné do formuláře načíst data z XML souboru. V průvodci je proto nutné zadat i adresu, na kterou se má vygenerovaný soubor uložit.

Česká daňová správa umožňuje podávat souhrnné hlášení bez elektronického podpisu. V takovém případě však je nutné do pěti dnů od podání hlášení doručit na finanční úřad potvrzení o odeslání v listinné podobě. Tomuto kroku je možné se vyhnout připojením certifikátu elektronického podpisu, založeného u příslušné certifikační autority. V následujících kapitolách popíšeme různé způsoby, kterými lze v Money certifikát specifikovat.

#### Bez specifikace certifikátu v Money

Na poslední straně *Průvodce elektronickým podáním souhrnného hlášení* je v tomto případě potřeba zvolit možnost *Přejít na stránku elektronické podatelny* a současně nemít zatrženou volbu *Elektronicky podepsat*. Dále se v poli *Soubor pro uložení souhrnného hlášení* musí zadat cesta k adresáři, do kterého se má soubor s hlášením nahrát, a to včetně jména souboru a přípony XML.

| Vyberte akci           |                               |                       |  |
|------------------------|-------------------------------|-----------------------|--|
| Elektronické pod       | lání                          |                       |  |
| 🛛 Přejít na stránk     | u elektronické podatelny      |                       |  |
| 🔲 Uložit do soubor     | u                             |                       |  |
| Tisk Souhrnného        | hlášení 🛃                     |                       |  |
| 📃 Tisk seznamu de      | okladů pro Souhrnné hláš      | ení 🛃                 |  |
| Nastavení              |                               |                       |  |
| Webová adresa pro ele  | ktronické podání              |                       |  |
| https://adisepo.mfcr.c | z/adistc/epo_podani           | Elektronicky podepsat |  |
| Webová adresa elektro  | nické podatelny               | Elektronický podpis   |  |
| https://adisepo.mfcr.c | z/adistc/adis/idpr_epo/shv/za | ahlav                 |  |
| Soubor pro uložení sou | hrnného hlášení               |                       |  |
| boubor pro diozeni bou |                               |                       |  |

Po stisku tlačítka *Dokončit* program vytvoří XML soubor ve zvoleném adresáři a současně otevře stránky elektronické podatelny. Zde pak už jen stačí vložit vytvořený XML soubor a vybrat certifikát. 3

#### S certifikátem uloženým v systémovém úložišti

V tomto případě je nutné před vlastním spuštěním průvodce nejprve nahrát certifikát do systémového úložiště. Ve starších typech Windows je systémové úložiště umístěné v nabídce *Start / Ovládací panely* (případně *Control Panel) / Možnosti Internetu (Internet Options*); v novějších systémech systémech Vista a Windows 7 pak *Start / Ovládací panely (Control Panel) / Síť a Internet (Network and Internet) / Možnosti Internetu (Internet Options*).

V záložce Obsah (Content) je potřeba použít tlačítko Certifikáty (Certificates):

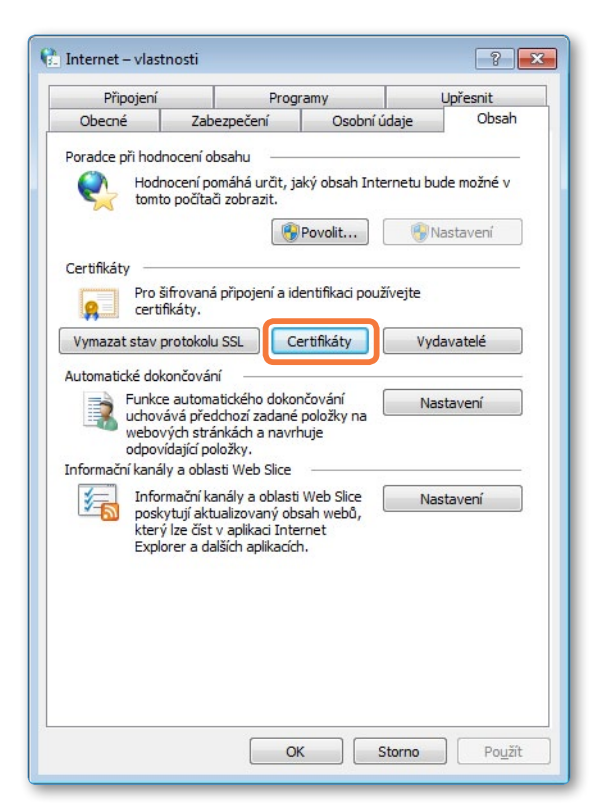

Po jeho stisku se otevře se okno Certifikáty, kde je v záložce Osobní připravené tlačítko Importovat:

| sobní              | Ostatní uži               | vatelé  | Zprostředkující certifika | ční autority | Dův | ěryhodné kořenové ce 4 |
|--------------------|---------------------------|---------|---------------------------|--------------|-----|------------------------|
| Vysta              | aveno pro                 |         | Vystavitel                | Datum        | uk  | Popisný název          |
|                    |                           |         |                           |              |     |                        |
|                    |                           |         |                           |              |     |                        |
|                    |                           |         |                           |              |     |                        |
| iporto             | vat                       | ortovat | t) Odebrat                |              |     | Upřesnit               |
| nportov<br>'amýšle | vat) Exp<br>ené účely cer | ortovat | Odebrat                   |              |     | Upřesnit               |

Tímto krokem se spustí **Průvodce importem certifikátu**. Hned na první straně je nutné v počítači vyhledat pomocí tlačítka *Procházet* příslušný soubor – aby průvodce soubor našel, je potřeba vpravo dole vybrat odpovídající typ certifikátu.

| Oblíbené položky     Maposledy navštívené     Plocha     Stažené soubory     Knihovny     Dokumenty                                                                                                    | Uspořádat podle Složka 🔻<br>Název položky<br>Hledání neodpovídají žádné položky. |                                                                                                    |
|----------------------------------------------------------------------------------------------------|----------------------------------------------------------------------------------|----------------------------------------------------------------------------------------------------|
| <ul> <li>J Hudba</li> <li>□ Obrázky</li> <li>☑ Videa</li> <li>Initiation Provintation (C:)</li> <li>☑ Jednotka DVD (F:) TFC</li> <li>☑ INSTALL (\\172.17.1.15) (b:)</li> <li>☑ KOS (\\172.17.1.15) (K:)</li> </ul> | < <u>III</u> +                                                                   | Vyberte soubor, jehož náhled chcete zobrazit.                                                                                                    |
| <u>N</u> ázev souboru:                                                                                                    |                                                                                  | ✓ Certifikát X.509 (*.cer,*.crt)     ✓     Certifikát X 509 (*.cer,*.crt)     ✓     Výměna osobních informací (*.pfx:     Seznam overvnounosu cerumanu |

Po stisku tlačítka *Otevřít* pak průvodce na další straně požaduje zadat heslo certifikátu a po dokončení certifikát importuje do systémového úložiště.

Nyní se již může otevřít *Průvodce elektronickým podáním souhrnného hlášení*. Zde je potřeba opět zvolit možnost *Přejít na stránku elektronické podatelny* a zadat *Soubor pro uložení souhrnného hlášení*, ale tentokrát se naopak musí zatrhnout možnost *Elektronicky podepsat*. Tímto krokem se zpřístupní pole pro *Elektronický podpis*, kde se pomocí tlačítka e otevře seznam **Nastavení podepisování dokumentů**. Zde pak stačí tlačítkem *Přidat* založit novou kartu *Nastavení podepisování dokumentů*, kde se vyplní *Popis* a vybere možnost *Certifikát ze systémového úložiště*.

| Popis nastavení                                                                                                    | CSW                                   |       |
|----------------------------------------------------------------------------------------------------|---------------------------------------|-------|
| běr certifikátu                                                                                                    |                                       |       |
| Certifikát ze souboru                                                                                                    |                                       | Heslo |
| Certifikát z databáze                                                                                                    | Vybrat soubor pro načtení do databáze |       |
| Certifikát ze systémového úložiště                                                                                                    | CIGLER SOFTWARE                       |       |
| drobné nastavení podpisu 🦳                                                                                                    |                                       |       |
| Typ podpisu                                                                                                    | Skrytý 🔹                              |       |
| Font podpisu                                                                                                    | Times-Roman 👻                         |       |
| Jméno autora                                                                                                    |                                       |       |
| Důvod podpisu                                                                                                    |                                       |       |
| iístění podpisu na stránce ——                                                                                                    |                                       |       |
|                                                                                                    | Pravý horní okraj 🔹                   |       |
| pravo od levého dolního okraje (px)                                                                                                    | 0                                     |       |
| the state of the state of the s | 0.1                                   |       |

Po uložení karty se již může právě vytvořený elektronický podpis vložit do průvodce. Po stisku tlačítka *Dokončit* průvodce ve zvoleném adresáři vytvoří XML soubor se souhrnným hlášením a zároveň otevře stránky elektronické podatelny. Zde stačí vytvořený XML soubor nahrát.

5

#### Se specifikací certifikátu v Money

I v tomto posledním případě se na poslední straně *Průvodce elektronickým podáním souhrnného hlášení* vybírá možnost *Přejít na stránku elektronické podatelny*, dále se zatrhne pole *Elektronicky podepsat* a doplní *Soubor pro uložení souhrnného hlášení*. Opět je také potřeba použít tlačítko 🖃 v kolonce *Elektronický podpis*.

| Vyberte akci                                                                                |                         |
|---------------------------------------------------------------------------------------------|-------------------------|
| Elektronické podání                                                                         |                         |
| Uložit do souboru     Tisk Souhrnného hlášení     Tisk seznamu dokladů pro Souhrnné hlášení | 3                       |
| Nastavení<br>Webová adresa pro elektronické podání                                          |                         |
| https://adisepo.mfcr.cz/adistc/epo_podani                                                   | 📝 Elektronicky podepsat |
| Webová adresa elektronické podatelny                                                        | Elektronický podpis     |
| https://adisepo.mfcr.cz/adistc/adis/idpr_epo/shv/zahlav                                     | můj podpis 🛛 🗙 💷        |
| Soubor pro uložení souhrnného hlášení                                                       |                         |
| C:\Deskton\201003.xml                                                                       | Výchozí nastavení       |

V otevřeném seznamu je nutné způsobem popsaným v předchozí kapitole založit novou kartu Nastavení podepisování dokumentů. Opět se v ní vyplní *Popis*, ale na rozdíl od minulého případu je potřeba zvolit možnost *Certifikát ze souboru*, kde se do pole pomocí tlačítka – doplní adresa, ve které je certifikát umístěný.

POZOR: Cesta k certifikátu nesmí přesáhnout 50 znaků.

Nakonec je potřeba zadat heslo certifikátu. Po uložení se opět karta vloží do průvodce a po stisku tlačítka *Dokončit* pak průvodce vytvoří na zvolené adrese definovaný XML soubor se souhrnným hlášením. Současně otevře i stránky elektronické podatelny, kam se může vytvořený XML soubor vložit.